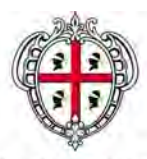

Assessorato Igiene e Sanità e dell'Assistenza sociale

Linee guida per la compilazione della domanda di Accreditamento delle Strutture Sanitarie e Socio-Sanitarie Private

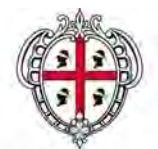

## Assessorato Igiene e Sanità e dell'Assistenza sociale

Istruzioni per la compilazione di domanda di accreditamento delle strutture sanitarie e socio-sanitarie

| Introduzione                                                                                 | 3   |
|----------------------------------------------------------------------------------------------|-----|
| Destinatari                                                                                  | 3   |
| 1. Registrazione al sistema di Identity Management (IDM)                                     | 4   |
| 2. Accesso all'applicazione per l'inoltro della domanda di accreditamento                    | 7   |
| 3. Completamento della domanda di accreditamento delle strutture sanitarie e socio-sanitarie | .13 |
| 4. Assistenza                                                                                | .14 |

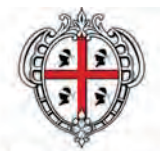

Assessorato Igiene e Sanità e dell'Assistenza sociale

# Istruzioni per la compilazione di domanda di accreditamento delle strutture sanitarie e socio-sanitarie

## Introduzione

In seguito alla delibera 25/29 del 01/07/10, in applicazione della DGR 02/19, le strutture sanitarie e socio-sanitarie private, compresi gli studi professionali medici, gli studi professionali di fiosioterapia e gli ambulatori medici, dovranno compilare e inoltrare alla Asl competente territorialmente la domanda di accreditamento.

## Destinatari

Possono compilare e inoltrare la domanda le strutture sanitarie e socio-sanitarie che:

- hanno ottenuto l' autorizzazione all'esercizio di attività sanitarie o socio-sanitarie e sono state accreditate transitoriamente;
- possiedono i requisiti organizzativi, strutturali e tecnologici, sia generali che specifici, richiesti per l'accreditamento e riportati nelle schede di valutazione disponibili nella sezione "Download Moduli" dell'area Accreditamento delle strutture sanitarie e socio sanitarie presente nel portale SardegnaSalute all'indirizzo: http://www.sardegnasalute.it/operatori/accreditamentostrutture/.

Per le strutture rivolte ad adolescenti e giovani adulti con disturbo mentale, sottoposti a misure giudiziarie, valgono, invece, i requisiti indicati nell'allegato alla delibera n. 21/52 dell'8 aprile 2008.

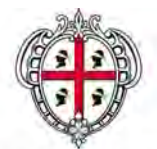

Assessorato Igiene e Sanità e dell'Assistenza sociale

# Gli stadi della registrazione on line della domanda di accreditamento delle strutture sanitarie e socio-sanitarie

## 1. Registrazione al sistema di Identity Management (IDM)

Per poter ottenere l'accr editamento della struttu ra sanitaria e socio sanitaria è nece ssario che il titolare della struttura, o il rappresentante legale della struttura (o delle strutture) sanitarie o sociosanitarie si registri al sistema di Identity Management (IDM) della Regione Sardegna.

• All'indirizzo : <u>http://www.sardegnasalute.it/operatori/accreditamentostrutture/</u> fare clic sul link "registrazione" presente nel menu sinistro.

**2 Compilare il modulo** che appare in tutte le sue parti. I campi contrassegnati co n l'asterisco sono obbligatori.

| Accesso ai                                                                                                    | servizi                                                                                                    |                                                                                                    | -                     |
|----------------------------------------------------------------------------------------------------|----------------------------------------------------------------------------------------------------|----------------------------------------------------------------------------------------------------|-----------------------|
|                                                                                                    |                                                                                                    | SISTEMA DI AUTENI                                                                                                    | TCAZION               |
|                                                                                                    |                                                                                                    |                                                                                                    |                       |
| Registrazione                                                                                                    |                                                                                                    |                                                                                                    |                       |
| Benvenuto nel nuovo sistema di<br>potra usare una sola usernarie<br>preghamo di interne i tuoi dati i<br>Se possiedi una smartcard (CIE, | autenticazione regionale. Da ogg<br>con un unca password e dovrai i<br>e di prendere visione dell'oforma<br>CNS e CRSI puel registrato dici | n per accedere ai servia della Regione Autonoma della i<br>rsaere registrato al sistema unico di autenticazione regi<br>fora sulla Privacyi<br>andio qui | Sardegna<br>onale. Ti |
| "I campi contrassegnati da este                                                                                                    | nisco sono obbligatori-                                                                                                    |                                                                                                    |                       |
| Dati anagrafici                                                                                                    |                                                                                                    |                                                                                                    |                       |
| codice Fiscale?                                                                                                    | nome"                                                                                                    | cogname*                                                                                                    |                       |
| data di nascita*                                                                                                    | comune di nascita*                                                                                                    | provincia*                                                                                                    |                       |
| sesso"<br>Om Or                                                                                                    |                                                                                                    |                                                                                                    |                       |
| Dati residenza                                                                                                    |                                                                                                    |                                                                                                    |                       |
| citté*                                                                                                    | provincia*                                                                                                    | nazione*                                                                                                    |                       |
| via/pi-azza*                                                                                                    | numere civice*                                                                                                    | CAPT                                                                                                    |                       |
| Recapiti                                                                                                    |                                                                                                    |                                                                                                    |                       |
| telefono"                                                                                                    | cellulare                                                                                                    |                                                                                                    |                       |
| es 0705669520                                                                                                    |                                                                                                    |                                                                                                    |                       |
| email*                                                                                                    | conferma email*                                                                                                    |                                                                                                    |                       |
| è indispensabile specificare un<br>indirizzo email funzionante                                                                           | è indispensabile confermare<br>l'indirizzo email                                                                                            |                                                                                                    |                       |
| Tutela della privacy                                                                                                    |                                                                                                    |                                                                                                    | ×1                    |
| Ai sents dell'art. 13 del D. Lgs. 19<br>dall personal da Lei fornis nel rispetto                                                         | 6/2003, desideriario informarLa che la<br>della normativa in materia di professioni                                                         | Regione Autonoma della Sandegna: procederà ni brattamento dei<br>dei dali personali                                                                      |                       |
| Per "dato perconale" ai intende a                                                                                                    | sensi dell'art. 4 comma 1, lett. b) del D.                                                                                                  | Lgb. 196/2003, "qualunque informazione relativa a persona haica,                                                                                         | -                     |
| O accettu*                                                                                                    |                                                                                                    |                                                                                                    |                       |
| Inon accetto                                                                                                    |                                                                                                    |                                                                                                    |                       |
| Creating account                                                                                                    |                                                                                                    |                                                                                                    |                       |
|                                                                                                    |                                                                                                    |                                                                                                    |                       |
| dmilline same grad                                                                                                    |                                                                                                    | © 2016 Regione Autonoma della                                                                                                    | Sardeg                |

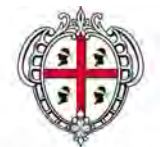

Assessorato Igiene e Sanità e dell'Assistenza sociale

**3** Dopo aver compilato il modulo si riceverà nella propria casella e-mail un messaggio contenente la **prima parte della password** e le istruzioni per completare il processo di registrazione.

O Per poter ottenere la **seconda parte della password** è necessario inviare una copia del documento d'identità in corso di va lidità via fax al numero 070-6067086; l'utente la riceverà p er posta al pr oprio domicilio entro p ochi giorni. Se questo non dovesse accadere, dopo 4 giorni dall'invio del fax, sarà necessario chiamare il call center al numero 070-6062279.

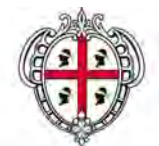

Assessorato Igiene e Sanità e dell'Assistenza sociale

Ricevuta la seconda p arte della p assword, per poter accedere ai se rvizi è nece ssario **attivare** l'account.

O All'indirizzo : <u>http://www.sardegnasalute.it/operatori/accreditamentostrutture/</u> fare clic sul link "attivazione" presente nel menu a sinistra della pagina.

Nella schermata che appare:

| Accesso a                      | i servizi                        | <b>@</b>                                                     |
|--------------------------------|----------------------------------|--------------------------------------------------------------|
|                                |                                  | SISTEMA DI AUTENTICAZIONE                                    |
|                                |                                  |                                                              |
| Attivazione account            |                                  |                                                              |
| Servizio di attivazione accour | t. Inserisci il tuo codice fisca | e, le due password che ti sono state spedite e premi Attiva. |
| Codice fiscale: 🕚              | I parte: 😢                       | II parte: 3                                                  |
| Attiva                         |                                  |                                                              |
|                                |                                  |                                                              |
| idm@regione.sardegna.it        |                                  | © 2010 Regione Autonoma della Sardegna                       |
|                                |                                  |                                                              |
|                                |                                  |                                                              |

(1) inserire il Codice fiscale

inserire la prima parte della password

(3) inserire la seconda parte della password.

Dopo aver attivato l'account è po ssibile acce dere al ser vizio di accreditamento delle strut ture sanitarie e socio-sanitarie.

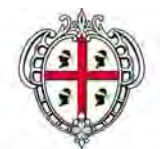

Assessorato Igiene e Sanità e dell'Assistenza sociale

## 2. Accesso all'applicazione per l'inoltro della domanda di accreditamento

Con le credenziali ottenute il titolare dovrà effettuare il login nell'applicazione per l'accreditamento delle strutture sanitarie e socio-sanitarie e:

## **1** confermare i dati relativi al titolare della struttura

|                                |                                                                                     |                                                  | SISTEMA SANITAR | RIO DELLA SARDE |  |
|--------------------------------|-------------------------------------------------------------------------------------|--------------------------------------------------|-----------------|-----------------|--|
| Assistenza Eme                 | rgenze Come fa                                                                      | are per Approfondimenti                          | Area operatori  | Notizie         |  |
| sardegnasalute > accreditament | o strutture sanitarie e s                                                           | ocio-sanitarie > <mark>dati titolare dell</mark> | a struttura     |                 |  |
| ACCREDITAMENTO                 | Dati Titolare                                                                       | della Struttura                                  |                 |                 |  |
| E SOCIO-SANITARIE              | Inserire i dati del titolare. I campi contrassegnati da asterisco sono obbligatori. |                                                  |                 |                 |  |
| >Dati Titolare della Struttura | nome *                                                                              | cognome *                                        |                 |                 |  |
| Strutture<br>Download Moduli   | alessandra                                                                          | mulas                                            |                 |                 |  |
| Esci                           | comune di nascita *                                                                 |                                                  |                 |                 |  |
|                                | caglari                                                                             |                                                  |                 |                 |  |
|                                |                                                                                     |                                                  |                 |                 |  |
|                                | data di nascita *                                                                   |                                                  |                 |                 |  |
|                                |                                                                                     |                                                  |                 |                 |  |
|                                | comune di residenza '                                                               | ĸ                                                |                 |                 |  |
|                                | Caglian                                                                             |                                                  |                 |                 |  |
|                                | indirizzo di residenza                                                              | * civico *                                       |                 |                 |  |
|                                | via riva villasarda                                                                 | 104/4                                            |                 |                 |  |
|                                | Carakura i aladi                                                                    |                                                  |                 |                 |  |
|                                |                                                                                     |                                                  |                 |                 |  |
|                                |                                                                                     |                                                  |                 |                 |  |
|                                |                                                                                     |                                                  |                 |                 |  |
|                                |                                                                                     |                                                  |                 |                 |  |

NB I dati che risultano pre-caricati sono i dati che il titolare ha inserito per la registrazione all'IDM della Regione Sardegna

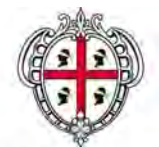

Assessorato Igiene e Sanità e dell'Assistenza sociale

**2** inserire i dati relativi alla struttura o alle strutture nel caso si sia titolare di più di una struttura.

Per inserire una nuova struttura fare clic sul lin k "Inserire una nuova st ruttura" che si trova nel la pagina "Strutture" e riempire i campi del modulo nella pagina che appare. I campi contrassegna ti dall'asterisco sono obbligatori.

| Assistanza Eme                                                                                                    | rgenze Come fare per                                          | Approfondimenti Arga                                            | STEMA SANITARIO DELLA SARD<br>ODGRADON NODINE |
|----------------------------------------------------------------------------------------------------|---------------------------------------------------------------|-----------------------------------------------------------------|-----------------------------------------------|
|                                                                                                    |                                                               |                                                                 |                                               |
| Laudedurationite » accuracitament                                                                                   | D structure canitaria a focio-sa                              | intabe i sputture                                               |                                               |
| STRUTTURE SANITARIE<br>E SOCIO-SANITARIE<br>Dati Timiare della Struttura<br>I Strutture<br>Devrilgas Moduli<br>Esci | Compilare il modulo inseren                                   | to i dati relativi alla struttura sanit                         | 1 01 2.<br>aria o socio-sanitaria. I campi    |
|                                                                                                    | contrassegnati con l'asteriso                                 | i sono obbligatori.                                             |                                               |
|                                                                                                    | nichiesta di accreditamento p                                 | er La asi *                                                     |                                               |
|                                                                                                    | ruolo titolare *                                              | ·                                                               |                                               |
|                                                                                                    | Amministratore Delegato                                       |                                                                 | 6                                             |
|                                                                                                    | Nel caso di persona Rappres<br>forma giuridica indicare la di | entante Legale di società o altra<br>nominazione della società. |                                               |
|                                                                                                    | denominazione società                                         |                                                                 |                                               |
|                                                                                                    | denominazione struttura *                                     |                                                                 |                                               |
|                                                                                                    | città sede operativa *                                        |                                                                 |                                               |
|                                                                                                    | indirizzo *                                                   | civico *                                                        |                                               |
|                                                                                                    | autorizzata all'esercizio con                                 | -1                                                              |                                               |
|                                                                                                    | accreditata in regime transit                                 | inia/provvisorio con *                                          |                                               |
|                                                                                                    | erogante le seguenti attività sanitarie *                     |                                                                 |                                               |
|                                                                                                    |                                                               |                                                                 |                                               |
|                                                                                                    | citté sede legale *                                           |                                                                 |                                               |
|                                                                                                    | aulicieus *                                                   | vision +                                                        |                                               |
|                                                                                                    |                                                               | 0.00                                                            |                                               |
|                                                                                                    | teletona *                                                    | fac                                                             |                                               |
|                                                                                                    | email                                                         |                                                                 |                                               |
|                                                                                                    | 📋 in regime di contratto p                                    | in l'Azienda Sanitaria locale                                   |                                               |
|                                                                                                    | Selectorus                                                    | •                                                               |                                               |
|                                                                                                    | 🔲 In regime libero profess                                    | ionale                                                          |                                               |
|                                                                                                    | attività sanitarie in libera pro                              | fessione                                                        |                                               |
|                                                                                                    |                                                               |                                                                 |                                               |
|                                                                                                    | Compilare il campo codice fi                                  | cale nel caso di nersona fisica.                                |                                               |
|                                                                                                    | altrimenti inserire il codice partita iva.                    |                                                                 |                                               |
|                                                                                                    | codice fiscale                                                |                                                                 |                                               |
|                                                                                                    | partita iva                                                   |                                                                 |                                               |
|                                                                                                    | salva e procesi                                               |                                                                 |                                               |
|                                                                                                    |                                                               |                                                                 |                                               |

**NB** La compilazione della domanda di accreditamento si compone di due stadi.

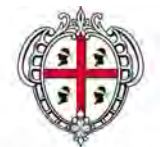

Assessorato Igiene e Sanità e dell'Assistenza sociale

**3** scaricare sul proprio computer e compilare i moduli di autocertificazione del possesso dei requisiti autorizzativi e di accreditamento minimi relativi a ciascuna struttura. L'elenco dei moduli si trova nell'area "Download moduli" presente nel menu sinistro dell'applicazione.

| Accelence of the second second | Color for Sec. 4 Appendixment ( A Sec. 2)     Color for Sec. 4 Appendixment ( A Sec. 2)     Color for Sec. 4 Appendixment ( A Sec. 2)     Color for Sec. 4 Appendixment ( and 2)     Color for Sec. 4 Appendixment ( and 2)     Color for Sec. 4 Appendixment ( and 2)     Color for Sec. 4 Appendixment ( and 2)     Color for Sec. 4 Appendixment ( and 2)     Color for Sec. 4 Appendixment ( and 2)     Color for Sec. 4 Appendixment ( and 2)     Color for Sec. 4 Appendixment ( and 2)     Color for Sec. 4 Appendixment ( appendixment ( appendixment |
|----------------------------------------------------------------------------------------------------|----------------------------------------------------------------------------------------------------|
| Integrational in a constitution of a constitution of a constitutio | Other a table is a star patient of desired madel.  Download Moduli Inside and how no how and and tables is there has a matter a fore a device storage and particle and tables and tables, particular and a starter.  Inside an analysis of tables and tables and tables.  Inside an analysis of tables and tables and particle and tables and tables.                                                                                                    |
| CCREDITAMENTO<br>TRUTTURE SANTARIE<br>SOCIO-SANTARIE<br>NUMER<br>SUBJECT                                                                                                    | Constructional e secure solution is determined model<br>Download Monal Moduli<br>Impair and memory and withinks in its foreires due angular stores due as source's and<br>proper compare, a sampliar, and/w off-line, prima di carciaria di asterio.<br>Fer prer substance e due prime (digitarement course e per standarts of proper por future<br>encourse di a diverse dide artistare harding                                                                                                    |
| COREDITAMENTO<br>TRUTTURE SAMITARIE<br>SOCIO-SAMITARIE<br>Data Tosara della Emplima<br>Unitaria Malua<br>Emericani Malua                                                                                                    | Download Moduli<br>Impair zone where but wolking it topics total waters are an experient<br>anyone computer, a samplind, andre off-line, prima & parcels al variante<br>res pore visualizzer a compiler, dipolarme commer ven installate sub promo por<br>anyone of a shares. Adde a share in service                                                                                                    |
| Dah Topiara dela Smittima<br>UkuMure<br>Disektuaj Muskus<br>Gall                                                                                                    | Per poter y sussizzare a comprise i document occorre ever mitaliato sul propo po l'utima<br>versione del software Adole Acrohar Reader.                                                                                                    |
|                                                                                                    |                                                                                                    |
|                                                                                                    | Sezione 81: Requiriti generali strutture sanitarie e sociosanitarie                                                                                                    |
|                                                                                                    | <ol> <li>Requisité generali estençizative delle strenture santare e soccessultarie.</li> <li>Requisité generali ellenore di accreditionente delle struiture sontare e<br/>soccessibilitarie.</li> <li>Republice informative interactive</li> </ol>                                                                                                    |
|                                                                                                    | Sezione 92: Requisiti ulteriori specifici ili accreditamento strutture sontarie e<br>seciocatitarie<br>Nenos tondo                                                                                                    |
|                                                                                                    | Comparing a comparison of definition of provide the comparison of the provide of the provide of the comparison of the comparison of t |
|                                                                                                    | Sezione 03: Ambienti cumuni a futte le strutture subitarie e sociasionitarie<br>Disco Schele                                                                                                    |
|                                                                                                    | 3. Antibuella scattari (zonasi a, bitte la structure scattarier e portunatarie: sola<br>futetta, specificatira e langa era presentati, tactari curan, terarda la structura,<br>cervan tament, utenta, landic antibutatu/bea godetta, langue antibus, landeras,<br>eranta tament, utenta, landic antibutatu/bea godetta, langue antibus,<br>landici / posta pre-dosetta iterariadance, and cerva antibus era<br>langue antibus era desta iterariada era era esta denta da englanem futura<br>era esta desta esta, servata una estariaren, landica era estariada futura<br>instantenta desta calas, servata una estarenta, landica estarenta naturalitaria<br>instantenta desta das, servata una estarenta, landica estarenta naturalitaria<br>instantenta desta das, servata una estarenta, landica estarenta naturalitaria<br>instantenta desta das, servata una estarenta haria estarenta naturalitaria<br>instantenta desta das, servatas una tamaria das functiones desagas, suegitados, depastin<br>atterza?                                                                                                    |
|                                                                                                    | Sezione 18: Residenze Sanitarie Assistenziali e Centro Diurno<br>Zienco Schede:                                                                                                    |
|                                                                                                    | 1. Residenze Sanitarie Assistenziali<br>2. Centro Diurno                                                                                                    |
|                                                                                                    | Sezione 19: Dialisi<br>Elenco Schede:                                                                                                    |
|                                                                                                    | 1. Centro dialisi ad Assistenza Decentrata (CAD)<br>2. Centro periferico ad Assistenza Limitata (CAL)<br>3. Centro Dialisi di Riferimento (CDR)                                                                                                    |
|                                                                                                    | Sezione 20: Terapia Iperbarica<br>Elecco Schede:                                                                                                    |
|                                                                                                    | 1. Centro Terapis Iperbarica                                                                                                    |
|                                                                                                    | Sezione 21: Nedicina Trasfusionale<br>Elenco Schede:                                                                                                    |
|                                                                                                    | 1. Medicina trasfusionale -Servizi trasfusionali                                                                                                    |
|                                                                                                    | Sezione 22: Banca del sangue Cordonale<br>Elenco Schede :                                                                                                    |
|                                                                                                    | 1. Banca del sangue cordonale                                                                                                    |
|                                                                                                    | Sezione 23: Preparazione chemioterapici antiblastici<br>Elenco Schede:                                                                                                    |
|                                                                                                    | 1. Preparazione chemioterapici antiblastici                                                                                                    |
|                                                                                                    | Seziene 24: Procreazione Nedicalmente Assistita<br>Dinno Schede:<br>1. Procreazione Nedicalmente Assistita                                                                                                    |
|                                                                                                    | Allegati                                                                                                    |
|                                                                                                    | ALIGEAND - Volumi allowed     ALIGEAND - Semps indeterminate     ALIGEAND 2- SIGNES UMANE - temps indeterminate     ALIGEAND 2- SIGNES UMANE - temps indeterminate     ALIGEAND 2- SIGNES UMANE - considerint e caliboratori     S. ALIGEAND 2- SIGNES UMANE - volumetari     S. ALIGEAND 2- SIGNES UMANE - volumetari     S. ALIGEAND 2- SIGNES UMANE - volumetari                                                                                                    |
| irdegnasialute@regione.sardegn                                                                                                    | a X 💿 2010 Regione Autonoma della Sardegru                                                                                                    |

NB Si ricorda che è sempre necessario compilare gli allegati alla domanda di accreditamento (volumi di attivit à, apparecchiature elett romedicali, personale in servizio con contratto a tempo indeterminato, personale CFL, consulenti e collaboratori, volontari)

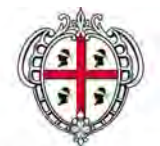

Assessorato Igiene e Sanità e dell'Assistenza sociale

I moduli sono in formato .pdf editabile: il titolare dovrà dunque scaricarli sul pro prio computer, compilarli off-line e caricarli sul sistema.

Per poter visualizzare e compilare i documenti occorre aver installato sul proprio computer l'ultima versione d el software Adobe A crobat Rea der. Per scaricarla fa re clic su questo link : http://get.adobe.com/it/reader/

**E' necessario compilare tutti i campi**; qualora una strutt ura non possieda un re quisito il titolare deve giustificarne il motivo indicando o che il re quisito non è applicabile o inseren do nell'apposita tabella la giustificazione del mancato possesso del requisito e la relativa tempistica di risoluzione.

NB Nei moduli i requisiti mancanti e/o da giustificare dovranno essere indicati in questo modo:

<u>numero requisito</u>: numerorequisito o numerorequisito.lettera es. 9 o 9.b <u>giustificativo</u>: inserire il motivo della mancanza del requisito <u>data di risoluzione</u>: inserire una data nel formato gg/mm/aaaa

Di seguito un esempio di corretta compilazione del modulo:

| Nr.<br>Requisito | r.<br>Giustificazione mancato possesso                             |            |
|------------------|--------------------------------------------------------------------|------------|
| 9                | inserire qui la giustificazione del mancato possesso del requisito | 31/12/2010 |
| 9.b              | inserire qui la giustificazione del mancato possesso del requisito | 30/09/2010 |
| 1                |                                                                    |            |

#### IL SOTTOSCRITTO DICHIARA il mancato possesso dei seguenti requisiti e ne giustifica il motivo

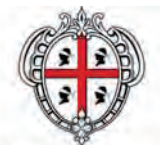

Assessorato Igiene e Sanità e dell'Assistenza sociale

Per **caricare i moduli** compilati fare clic sul nome della struttura nella categoria "Strutture" e nella schermata che appare fare clic sul link " schede di valutazione e allegati".

- 1 Per cercare il modulo da caricare sul proprio computer premere il bottone "scegli file"
- 2 selezionare il file
- I premere il bottone "carica" per caricare il modulo.

|                                                                                                    | alute                                                                                                    |                                                             | ۲                           |
|----------------------------------------------------------------------------------------------------|----------------------------------------------------------------------------------------------------|-------------------------------------------------------------|-----------------------------|
| Assistenza Eme                                                                                                    | ergenze Come fare per Appr                                                                                                    | SISTEMA SANITARIO<br>ofondimenti Area operatori             | DELLA SARDEGN,<br>Notizie   |
| sardegnasalute > accreditamen                                                                                                    | to strutture sanitarie e socio-sanitarie > <mark>st</mark> r                                                                                                    | rutture                                                     |                             |
| ACCREDITAMENTO<br>STRUTTURE SANITARIE<br>E SOCIO-SANITARIE<br>Dati Titolare della Struttura<br>> Strutture<br>Download Moduli<br>Esci | Inserire schede e allegati della struttura<br>Struttura socio-sanitarie numero 1<br>Sassari<br>indirizzo, 1<br>Per allegare alla domanda un modulo e/o un allegato precedentemente compilato<br>elettronicamente fare clic sul bottone "Scegli file" per selezionare il file nel proprio computer, e<br>poi clic sul bottone "Carica".<br>Alla fine dell'operazione, se il caricamento è avvenuto correttamente, il documento sarà presente<br>nella lista dei moduli inviati che appare in cima alla pagina.<br>Si ricorda che è possibile caricare solo i documenti in cui sono compilati correttamente tutti i<br>campi; qualora una struttura non possieda un requisito il titolare deve giustificarne il motivo<br>indicando o che il requisito non è applicabile o insererendo nell'apposita tabella la giustificazione<br>del mancato possesso del requisito e la relativa tempistica di risoluzione.<br>Sarà possibile modificare e eliminare il documento fino alla trasmissione della domanda. |                                                             |                             |
|                                                                                                    | Sara possibile modificare e eliminare il                                                                                                    | uocumento nno ana trasmissione dena do                      | imanda.                     |
|                                                                                                    | Sara possibile modificare e eliminare il<br>Moduli caricati                                                                                                    | documento nino ana trasmissione dena do                     | ımanda.                     |
|                                                                                                    | Moduli caricati<br>titolo<br>ALLEGATO 2d - RISORSE UMANE -<br>volontari                                                                                                    | nome del file<br>ALLEGATO2d-RISORSE_UMANE-<br>volontari.pdf | manda.<br>elimina<br>rimuov |
|                                                                                                    | Moduli caricati<br>titolo<br>ALLEGATO 2d - RISORSE UMANE -<br>volontari<br>Carica un nuovo modulo<br>file *<br>Scegli file Nessun filelezionato<br>carica<br>Vai alla struttura: Struttura socio-s                                                                                                    | nome del file<br>ALLEGATO2d-RISORSE_UMANE-<br>volontari.pdf | elimin<br>rimuov            |

Il documento caricato sarà presente nella lista dei moduli inviati che appare in cima alla pagina. Sarà possibile modificare e eliminare il documento fino alla trasmissione della domanda.

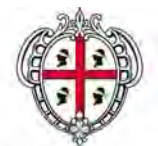

Assessorato Igiene e Sanità e dell'Assistenza sociale

5 Dopo aver caricato tutti i moduli compilati è possibile trasmettere la domanda.

1 per trasmettere la domanda fare clic sul nome della struttura nella categoria "Strutture"

Particular schermata che appare fare clic su "trasmetti la domanda"

|                                               |                                                                                                    | SISTEMA SANITARIO                                                                                                    | D DELLA SARDEGN                                                                                                    |  |
|-----------------------------------------------|----------------------------------------------------------------------------------------------------|----------------------------------------------------------------------------------------------------|----------------------------------------------------------------------------------------------------|--|
| enze Come fare per                            | Approfondimenti                                                                                                    | Area operatori                                                                                                    | Notizie                                                                                                    |  |
| strutture sanitarie e socio-sanita            | rie > strutture                                                                                                    |                                                                                                    |                                                                                                    |  |
| Trasmissione della                            | domanda d                                                                                                    | ella struttura                                                                                                    |                                                                                                    |  |
| Struttura socio-sanitarie numero              | 1                                                                                                    |                                                                                                    |                                                                                                    |  |
| Sassari<br>indirizzo, 1                       |                                                                                                    |                                                                                                    |                                                                                                    |  |
| Allegati alla domanda                         |                                                                                                    |                                                                                                    |                                                                                                    |  |
| titolo                                        | na                                                                                                    | ome del file                                                                                                    |                                                                                                    |  |
| ALLEGATO 2d - RISORSE UMAN                    | E - volontari AL                                                                                                    | LEGATO2d-RISORSE_UMANI                                                                                                    | E-volontari.pdf                                                                                                    |  |
| Per registrare la domanda e cont<br>domanda". | fermare i dati inser                                                                                                    | iti fare clic sul bottone "trasr                                                                                                    | netti la                                                                                                    |  |
| trasmetti la domanda 🛛 ann                    | ulla                                                                                                    |                                                                                                    |                                                                                                    |  |
|                                               |                                                                                                    |                                                                                                    |                                                                                                    |  |
|                                               |                                                                                                    |                                                                                                    |                                                                                                    |  |
| a.it                                          |                                                                                                    | © 2010 Regione Autonor                                                                                                    | na della Sardegn                                                                                                    |  |
|                                               | enze Come fare per<br>strutture sanitarie e socio-sanita<br>Trasmissione della<br>Struttura socio-sanitarie numero<br>Sassari<br>ndirizzo, 1<br>Allegati alla domanda<br>titolo<br>ALLEGATO 2d - RISORSE UMAN<br>Per registrare la domanda e con<br>domanda".<br>(trasmetti la domanda) ann<br>a.it | enze Come fare per Approfondimenti<br>strutture sanitarie e socio-sanitarie > strutture<br><b>Trasmissione della domanda d</b><br>Struttura socio-sanitarie numero 1<br>Sassari<br>ndirizzo, 1<br>Allegati alla domanda<br><b>titolo no</b><br>ALLEGATO 2d - RISORSE UMANE - volontari AL<br>Per registrare la domanda e confermare i dati inser<br>domanda".<br>(trasmetti la domanda annulla) | Enze     Come fare per     Approfondimenti     Area operatori       strutture sanitarie e socio-sanitarie > strutture       Trasmissione della domanda della struttura       Struttura socio-sanitarie numero 1       Sassari       ndirizzo, 1       Allegati alla domanda       titolo     nome del file       ALLEGATO 2d - RISORSE UMANE - volontari     ALLEGATO2d-RISORSE_UMANI       Per registrare la domanda e confermare i dati inseriti fare clic sul bottone "trasr       domanda".       trasmetti la domanda       a.it     © 2010 Regione Autonor       credits     mappa |  |

<sup>3</sup> Per confer mare la tra smissione d ella domanda fare clic sul bottone "conferma" che appare sotto i dati della struttura.

NB Si ricorda che una volta trasmessa la domanda non sarà più possibile modificare la documentazione.

A seguito della trasmissione della domanda l'applicativo genera un file compresso (in formato . zip) che cont iene il p acchetto dei do cumenti da stampare, firmare e inviare alla Asl competente territorialmente.

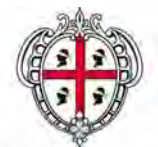

Assessorato Igiene e Sanità e dell'Assistenza sociale

## 3. Completamento della domanda di accreditamento delle strutture sanitarie e socio-sanitarie

Dopo aver trasmesso la domanda il titolare della struttura d ovrà scaricare il file .zip contenente la domanda e gli allegati compilati, stampare e firmare tutti i documenti e inviarli in copia cartacea tramite raccomandata con avviso di ricevimento alla Asl competente territorialmente.

Si ricorda che la documentazione compilata elettronicamente deve essere composta da:

- domanda di accreditamento in marca da bollo
- allegato relativo ai volumi di attività
- allegato relativo agli apparecchi elettromedicali
- allegato relativo al personale in servizio con contratto a tempo indeterminato
- allegato relativo al personale in servizio con contratto formazione lavoro
- allegato relativo al personale in servizio con contratto di consulenza e collaborazione
- allegato relativo al personale in servizio come volontario

Oltre a que sti documenti è ne cessario allegare alla domanda e inviare alla Asl copia cartacea di:

- copia fotostatica non autenticata del documento di identità del titolare
- copia conforme all'originale dell'atto costitutivo della società (se richiesto)
- copia conforme all'originale del provvedimento di autorizzazione
- 4 copie della pianta della struttura in scala 1:10 0 firmata da un tecnico abilitato arre date e quotate
- copia del certificato di agibilità e di destinazione d'uso della struttura
- relazione generica sulla descrizione delle carenze strutturali

La domanda inviata sarà validata dalla Asl competente territorialmente.

I titolari della struttura verranno avvisati dell'esito della domanda (validazione, rigetto e/o eventuale richiesta di rettifica).

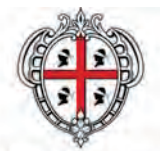

Assessorato Igiene e Sanità e dell'Assistenza sociale

## 4. Assistenza

Per informazioni o inconvenienti di natura tecnica che riguardano la compilazione on line della domanda di accreditamento (es. mancato accesso al sistema, malfunzionamenti dell'applicazione) è possibile contattare il call center al numero 070-6062279.

Per informa zioni inerenti il contenuto dei moduli e il procedimento di accreditamento è possibile rivolgersi alla Asl competente territorialmente.